## **Duplicate SSN Details Report**

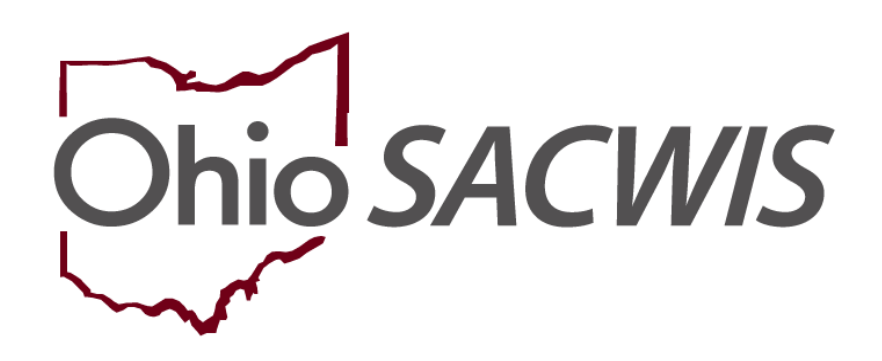

# **Knowledge Base Article**

## **Duplicate SSN Details Report**

## **Table of Contents**

| Dverview                                       | 3 |
|------------------------------------------------|---|
| Navigating to the Duplicate SSN Details Report | 3 |

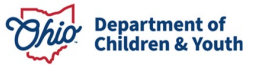

#### **Overview**

This article describes how to run the **Duplicate SSN Details** Report within the Ohio SACWIS system. This report is designed to capture two or more Person records that have the same SSN.

**Important:** A security user group assignment of **SSN Administrator** is required to run the **Duplicate SSN Details** Report.

### Navigating to the Duplicate SSN Details Report

Follow the steps below to run the **Duplicate SSN Details** report.

- 1. On the Ohio SACWIS Home page, click the Administration tab.
- 2. Click the **Reports** tab. The **Report Search Criteria** screen appears.
- 3. Select Administration from the Report Category dropdown list.
- 4. Select **Agency** from the **Report Type** dropdown list.
- 5. Click the **Filter** button.
- 6. Click the **Duplicate SSN Details Report**, link.

| Home                                  | Intake          | Case    |          | Provider     | Financial | Adm      | inistration |
|---------------------------------------|-----------------|---------|----------|--------------|-----------|----------|-------------|
| Staff Mainte                          | enance Security | Reports | Training | Utilities    |           |          |             |
| Report Filter Criteri                 | ass             |         |          |              |           |          |             |
| Report Category:                      | Administration  | $\cdot$ |          | Report Type: | Agency    | ~        |             |
| Filter                                |                 |         |          |              |           |          |             |
| Reports                               |                 |         |          |              |           |          |             |
| Result(s) 1 to 25 of 59 / Page 1 of 3 |                 |         |          |              |           |          |             |
|                                       |                 | Title   |          |              |           | Category | Туре        |
| Duplicate SSN D                       | etails Report   |         |          |              | Adminis   | stration | Agency      |

The Report Details screen appears.

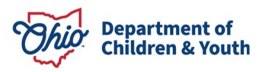

1. Click the **Generate Report** button.

| Report Details   |                |               |                              |
|------------------|----------------|---------------|------------------------------|
| Report Category: | ADMINISTRATION | Report Title: | Duplicate SSN Details Report |
| Report Type:     | AGENCY         |               |                              |
| Report History   |                |               |                              |
| D                | Date Created   | Employee ID   | Name                         |
|                  |                |               |                              |
| Document History |                |               |                              |
| Generate Report  |                |               |                              |

A File Download screen appears asking if you want to open or save the report.

1. Click the **Open** File link.

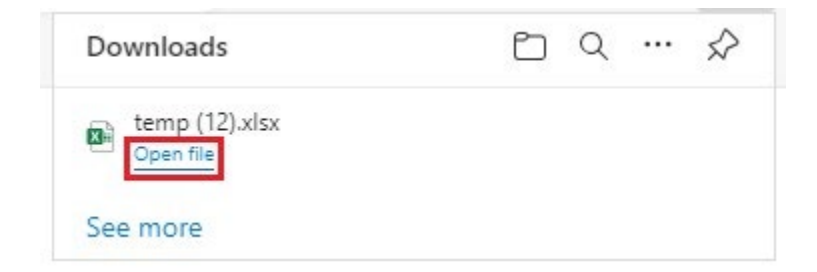

As shown in the example below, the report appears displaying all of the details for the **Duplicate SSN Details Reports**.

| -         |                                                   |                                                                                                    |                                                                                                    |
|-----------|---------------------------------------------------|----------------------------------------------------------------------------------------------------|----------------------------------------------------------------------------------------------------|
|           |                                                   |                                                                                                    |                                                                                                    |
|           |                                                   |                                                                                                    |                                                                                                    |
|           |                                                   |                                                                                                    |                                                                                                    |
|           |                                                   |                                                                                                    |                                                                                                    |
|           |                                                   |                                                                                                    |                                                                                                    |
|           |                                                   |                                                                                                    |                                                                                                    |
| Person ID | Date of Birth                                     | Gender                                                                                                    | Race                                                                                                    |
| 123456    | 9/2/2014                                          | Male                                                                                                    |                                                                                                    |
| 478910    | 9/3/2014                                          | Male                                                                                                    |                                                                                                    |
| 121212    | 1/30/2016                                         | Male                                                                                                    |                                                                                                    |
| 131313    | 1/30/2016                                         | Male                                                                                                    | Black/African American, White                                                                                                    |
|           | 8/13/2012                                         | Male                                                                                                    | White                                                                                                    |
|           | 8/13/2012                                         | Male                                                                                                    | White                                                                                                    |
|           | 11/18/2011                                        | Male                                                                                                    | White                                                                                                    |
|           | 11/23/2011                                        | Male                                                                                                    | White                                                                                                    |
|           | 11/18/2011                                        | Male                                                                                                    |                                                                                                    |
|           | 5/26/2004                                         | Male                                                                                                    | White                                                                                                    |
|           | 5/26/2004                                         | Male                                                                                                    | White                                                                                                    |
|           | 8/20/2012                                         | Female                                                                                                    |                                                                                                    |
|           | 8/20/2012                                         | Female                                                                                                    | White                                                                                                    |
|           | 8/20/2012                                         | Male                                                                                                    |                                                                                                    |
|           | Person ID<br>123456<br>478910<br>121212<br>131313 | Person ID Date of Birth<br>123456 9/2/2014<br>478910 9/3/2014<br>121212 1/30/2016<br>131313 1/30/2016<br>8/13/2012<br>8/13/2012<br>11/18/2011<br>11/12/2011<br>11/12/2011<br>11/12/2011<br>11/12/2014<br>5/26/2004<br>5/26/2004<br>8/20/2012<br>8/20/2012 | Person ID Date of Birth Gender   123456 9/2/2014 Male   478910 9/3/2014 Male   121212 1/30/2016 Male   131313 1/30/2016 Male   8/13/2012 Male 8/13/2012   Male 11/16/2011 Male   11/18/2011 Male 11/12/3/2011   11/18/2011 Male 5/26/2004   5/26/2004 Male 8/20/2012   8/20/2012 Female 8/20/2012 |

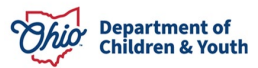

#### 2. If needed, **Save** the report.

| Ohio SACWIS                                                                                                    | Test, Worker / <u>Switch Profile</u> / <u>Log off</u><br>Ohio Department of Job and Family Services<br>UAT <u>1</u> / <u>4.31.0i</u><br>Last Login: | A Home 🗸 | 🛛 Recent 👻 | Q Search + | 0 - |  |  |
|----------------------------------------------------------------------------------------------------|----------------------------------------------------------------------------------------------------|----------|------------|------------|-----|--|--|
| If New Window Does not Open in a few seconds - Click here to open report<br>Report Rpt609 has successfully run and the results displayed in a separate EXCEL window. |                                                                                                    |          |            |            |     |  |  |
| If you would like this report saved in the Report History, click the Save Button                                                                                     |                                                                                                    |          |            |            |     |  |  |
| Save Cancel                                                                                                    |                                                                                                    |          |            |            |     |  |  |

If you need additional information or assistance, please contact the OFC Automated Systems Help Desk at <u>sacwis\_help\_desk@childrenandyouth.ohio.gov</u>.

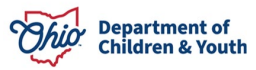